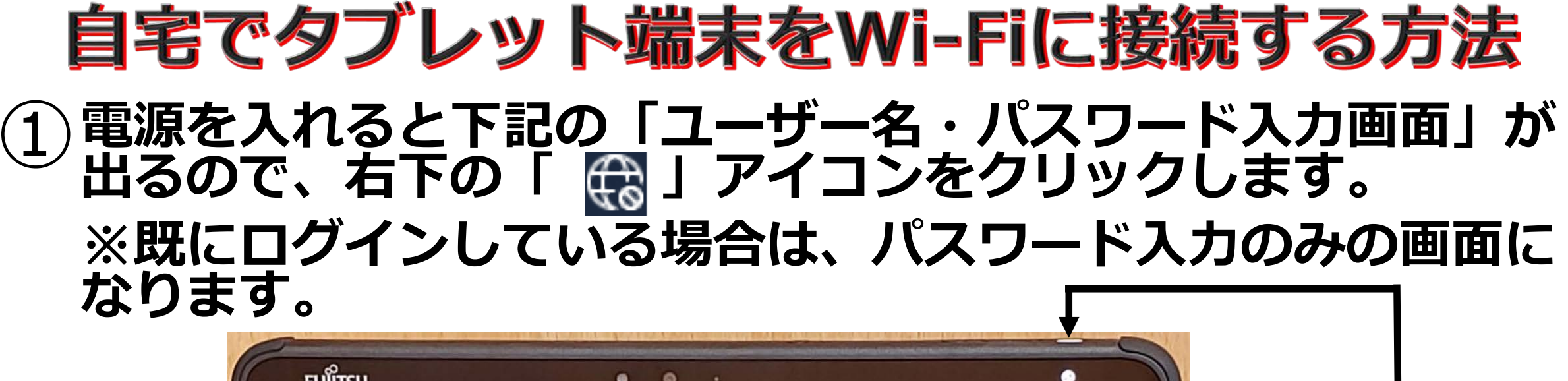

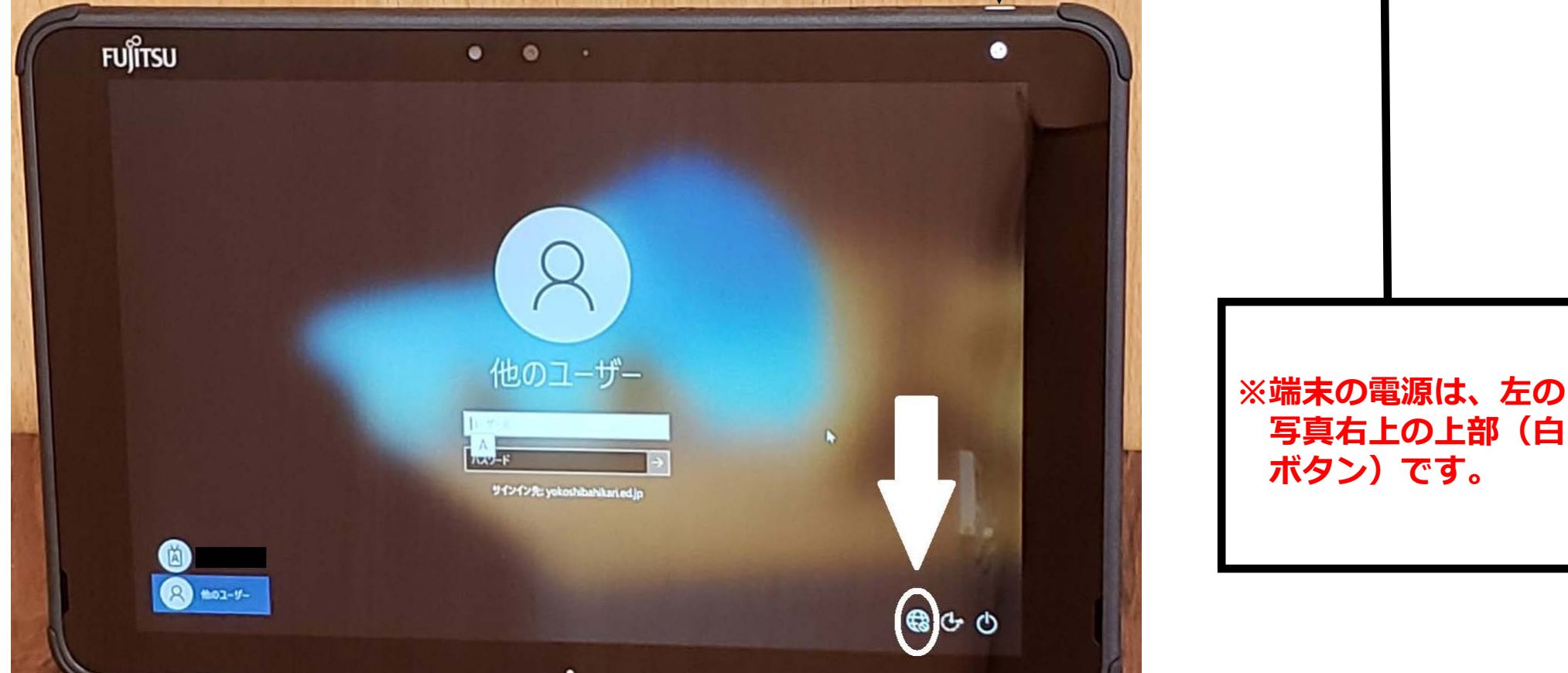

## 下記のように接続可能なWiFiが表示されます。 自宅のWiFiやポケットルーターを選び、次回からの接続を容易 にするために「自動的に接続」にチェックを入れた後に「接続」 をクリックしてください。

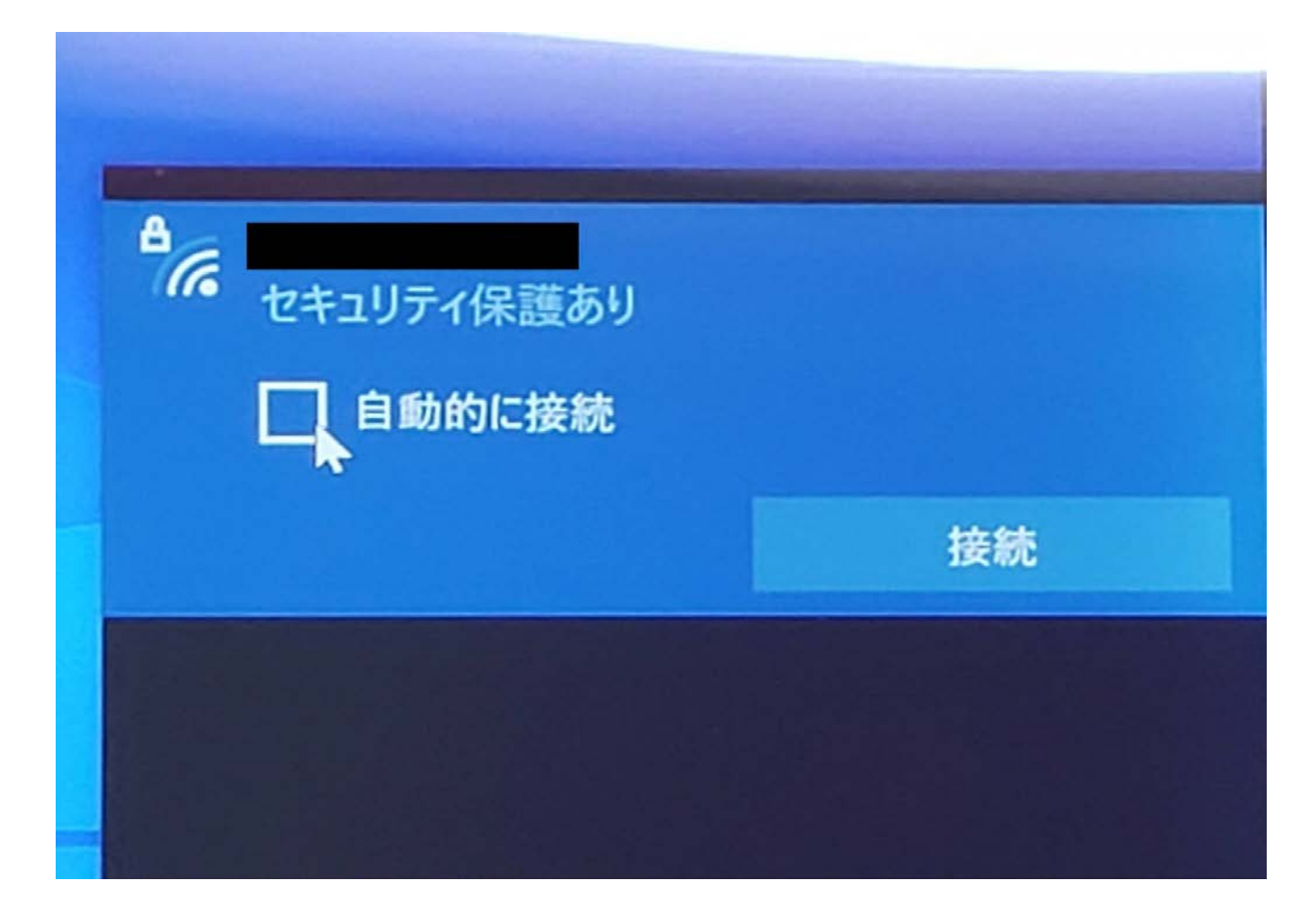

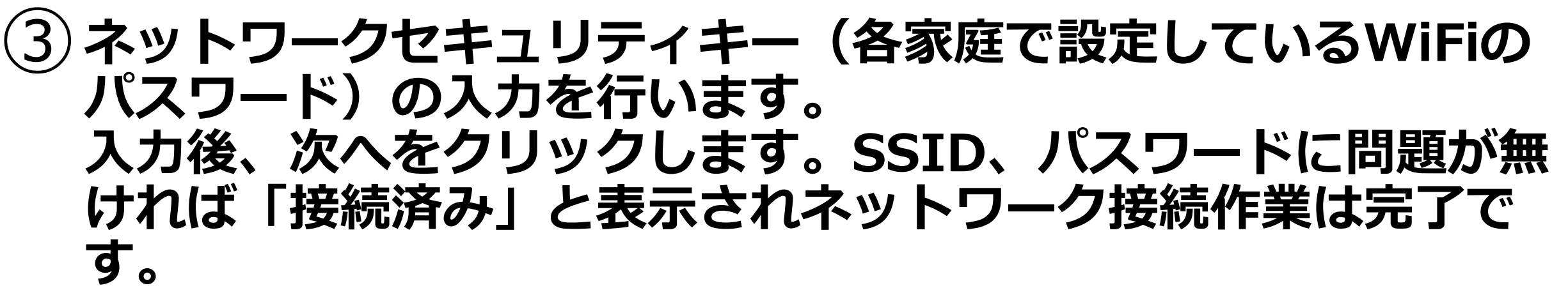

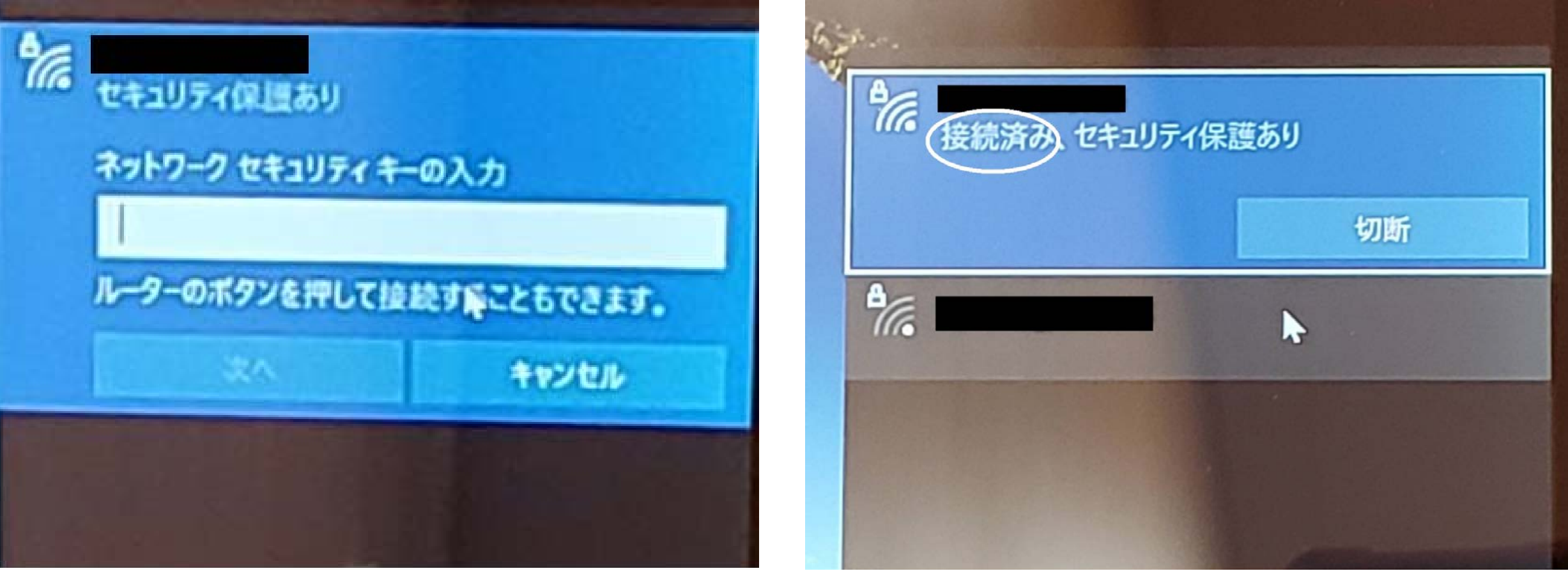

## 

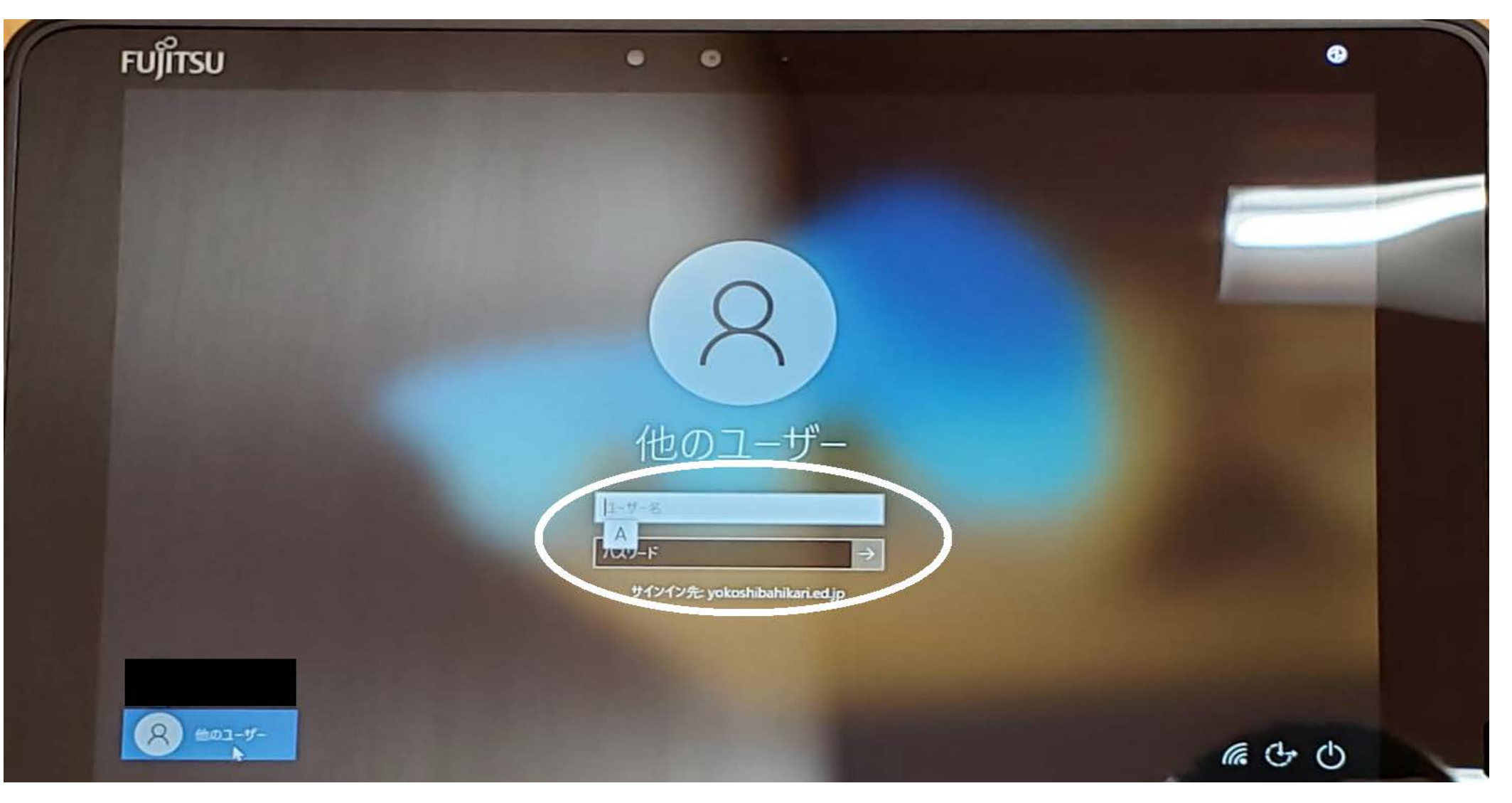